# **Comment installer un profil personnalisé dans Adobe Illustrator sur Windows**

### Étape 1 : Télécharger et déplacer le profil

- 1- Téléchargez le profil correspondant à vos besoins depuis notre site web ou depuis le courriel dans lequel nous vous l'avons envoyé.
- 2- Déplacez le fichier dans le dossier système où tous les profils sont sauvegardés. L'emplacement dépend de la version de Windows que vous utilisez. Référez-vous à la liste ci-dessous :

### Windows 98/ME

C:\Windows\System\Color\

### Windows XP/Vista/7/8/10

C:\Windows\System32\Spool\Drivers\Color\

## Étape 2: Configurer l'utilisation du profil

Sélectionnez l'image que vous souhaitez imprimer puis cliquez sur *Fichier* et ensuite sur *Imprimer* pour ouvrir l'interface de gestion d'impression d'Illustrator.

| Imprimer                                                                                            |                                                                                                    |                          |  |  |  |
|----------------------------------------------------------------------------------------------------|----------------------------------------------------------------------------------------------------|--------------------------|--|--|--|
|                                                                                                    | Impression prédéfinie : Personnalisée Imprimante : EPSON WF-7710 Series PPD :                                                                                                   | ≚ <mark>⊷6</mark><br>≚⊷1 |  |  |  |
| Général<br>Repères et fond perdu<br>Sortie<br>Graphiques                                            | Gestion des couleurs<br>Méthode d'impression<br>Profil du document : ColorMatch RGB                                                                                             |                          |  |  |  |
| Gestion des couleurs 2                                                                              | Traitement des couleurs : Laisser Illustrator déterminer les couleurs Profil de l'imprimante : InkOwl PD 4Color Mode de rendu : Colorimétrie relative Conserver les numéros RVB | 4<br>4<br>5              |  |  |  |
|                                                                                                    | Description                                                                                                    |                          |  |  |  |
| H ← I sur 1 → H<br>Document : 1920 px x 1080 px<br>Support : 612 px x 792 px<br>Mise en page Format | ) Terminer Ar                                                                                                    | nnuler Imprimer          |  |  |  |

- 1- Sélectionnez votre imprimante.
- 2- Dans le menu déroulant situé au-dessus de l'aperçu d'image, sélectionnez l'option Gestion des couleurs.
- 3- Dans le menu déroulant Traitement des couleurs, sélectionnez l'option Laisser Illustrator déterminer les couleurs.
- 4- Dans le menu déroulant *Profil de l'imprimante*, sélectionnez le profil que vous avez précédemment déplacé en Étape 1.
- 5- Dans le menu déroulant *Mode de rendu*, sélectionnez l'option *Colorimétrie relative*.
- 6- Afin d'éviter de devoir resélectionner toutes ces options à chaque impression, nous recommandons de sauvegarder une présélection. Cliquez sur l'icône d'enregistrement appour sauvegarder une nouvelle présélection.
- 7- Cliquez sur *Mise en page...* pour configurer le pilote d'imprimante.

### Étape 3 : Configurer le pilote d'imprimante

Cette étape variera en fonction de l'imprimante utilisée. Voici trois interfaces typiques utilisées par les pilotes Epson :

### Version 1

| Préférences d'impression                                                                                                    | ×                                                                                                    | Correction des couleurs                            |
|----------------------------------------------------------------------------------------------------|----------------------------------------------------------------------------------------------------|----------------------------------------------------|
| Principal     Plus d'options     Utilitaire       1↑     2↑     Présélections impression                                                                            | Format document Lettre (8,5 x 11 po) V                                                                     | Couleur<br>O Calibration EPSON<br>O Corriger photo |
| Ajouter/supprimer les elements predelinis  InkOwl Preset  Document - Rapide  Document - Qualité standard  Document - Qualité supérieure                             | Sortie papier Identique à la taille du doc.   Réduire/Agrandir le document  Ajuster à la page Zoom  Centre | Pas de calibration couleur                         |
| Cocument - Recto verso  Document - 2 en 1  Document - Recto verso avec 2 en 1  Document - Niveaux de gris rapide  Document - Niveaux de gris  Document - 11 x 17 po | Correction des couleurs 3↓ 4↓<br>○ Automatique ● Perso. Plus d'options<br>Options image                    |                                                    |
|                                                                                                    | Travail confidentiel Configuration Paramètres supplémentaires Rotation 180° Vitesse rapide Image miroir    |                                                    |
| Afficher les paramètres<br>Rétablir défauts                                                                                                    | OK Annuler Aide                                                                                            | OK Annuler Aide                                    |

- 1- Dans l'onglet Principal, sélectionnez le type de papier et la qualité d'image appropriés pour votre impression (pour la sublimation, nous recommandons de sélectionner le type de papier Papier ordinaire/Papier blanc brillant et de sélectionner la qualité d'image Haute. Il vous sera également préférable d'imprimer vos images inversées, donc vous devriez cocher la case Image miroir située dans l'onglet Plus d'options).
- 2- Sélectionnez l'onglet *Plus d'options*.
- 3- Dans la sous-section *Correction des couleurs*, cliquez le bouton *Perso*. afin de rendre cliquable le bouton *Plus d'options...*
- 4- Cliquez sur le bouton *Plus d'options...* pour ouvrir le menu *Correction des couleurs.*
- 5- Sélectionnez l'option Pas de calibration couleur puis cliquez sur OK.
- 6- Afin d'éviter d'avoir à resélectionner toutes ces options à chaque impression, nous recommandons de sauvegarder une présélection. Cliquez sur Ajouter/Supprimer les éléments prédéfinis..., donnez un nom à votre présélection, choisissez une icône puis cliquez sur Enregistrer.

Désormais, il ne vous restera plus qu'à cliquer sur votre présélection nouvellement créée pour réappliquer toutes les options précédemment choisies. Vous êtes maintenant prêts à imprimer!

#### Version 2

| Options papier et qualité Bac feuille à feuille | Gestion des couleurs<br>Calibration EPSON |  |
|-------------------------------------------------|-------------------------------------------|--|
| Papier ordinaire/Papier blanc brillant          | Corriger photo                            |  |
| Fin 🗸                                           |                                           |  |
| Lettre (8 1/2 x 11 po)                          | Event (Sans calibration des couleurs), 4  |  |
| Marges     Sans marges                          | ~                                         |  |
| Orientation                                     | Input ProFile                             |  |
| Portrait     OPaysage                           |                                           |  |
| Options d'impression                            | Intent                                    |  |
| Corriger yeux rouges                            | ~                                         |  |
| Vitesse rapide                                  | Printe <sup>,</sup> Profile               |  |
| Contour lissé                                   | Printer Profile Description               |  |
| Aperçu avant impression                         |                                           |  |
| Noir/Niveaux de gris                            | Show all profiles.                        |  |
| Config. personnalisée - Enregistrer             | • 5 Afficher oet égran en premier         |  |

- 1- Sélectionnez l'onglet *Plus d'options*.
- 2- Sélectionnez le type de papier approprié. (Pour la sublimation, nous recommandons de régler cette option sur *Papier Ordinaire* et de régler la qualité d'image sur l'option *Fin*.)
- 3- Dans la sous-section Gestion des couleurs, sélectionnez l'option ICM.
- 4- Une fois l'option ICM sélectionnée vous pourrez cocher la case sous-jacente Éteint (Sans calibration des couleurs). Cochez-la.
- 5- Afin d'éviter d'avoir à resélectionner toutes ces options à chaque impression, nous recommandons de sauvegarder une présélection. Cliquez sur le bouton *Enregistrer...* pour sauvegarder une nouvelle présélection.

Désormais, il ne vous restera plus qu'à cliquer sur votre présélection nouvellement créée pour réappliquer toutes les options précédemment choisies. Vous êtes maintenant prêts à imprimer!

#### Version 3

| Paramètres actuels                                                                                                    | Préférences d'impression EPSON8C4BA9 (SC-P600 Series)     |                                                                |  |
|----------------------------------------------------------------------------------------------------|-----------------------------------------------------------|----------------------------------------------------------------|--|
| Principal<br>Support:                                                                                                    | Principal 1 Disposi                                       | ition 🤌 Utilitaire                                             |  |
| Papier ordinaire/Papier blanc brillant<br>Niveau de la qualité d'impression: NIVEAU 3 (Qualité)<br>Qualité: Ein - 270v720 ppp | Paramètre de sélection :                                  | Paramètres actuels V Enregistrer/supprimer                     |  |
| Vitesse rapide: Oui                                                                                                    | Paramètres du support                                     | <u>↓1</u>                                                      |  |
| Couleur: Couleur<br>Source: Feuille                                                                                           | Support :                                                 | Papier ordinaire/Papier blanc brillant V Config. personnalisée |  |
| Disposition                                                                                                    | Encre :                                                   | Utilisée dernièrement $\lor$ Config. papier                    |  |
| Orientation:         Portrait           Rotation 180°:         Non         Image miroir:         Non                          | Couleur :                                                 | Couleur                                                        |  |
| Copies:         1           Taille:         Lettre (8 1/2 x 11 po)                                                            | Qualité :                                                 | Qualité <u> </u>                                               |  |
|                                                                                                    | Mode :                                                    | Désactivé (pas de calibrage couleur) $\checkmark$ 3            |  |
| Paramètres du travail: Non                                                                                                    | Paramètres papier<br>Source :                             | Feuille                                                        |  |
|                                                                                                    | Taille :                                                  | Lettre (8 1/2 x 11 po) V Personnalisée Sans marges             |  |
| Correction des couleurs<br>Calibration Epson: Désactivé (pas de calibrage couleur)                                            | Aperçu avant impression<br>Gestionnaire de<br>disposition | on                                                             |  |
| ☑ Toujours afficher les paramètres actuels.                                                                                   | Rétablir défauts                                          | J MC CC M C GTC GC NP NM                                       |  |
| Fermer                                                                                                    |                                                           | OK Annuler Appliquer Aide                                      |  |

- 1- Sélectionnez le type de papier approprié pour votre impression (pour la sublimation, nous recommandons de sélectionner le type de papier *Papier ordinaire/Papier blanc brillant*. Il vous sera également préférable d'imprimer vos images inversées, donc vous devriez cocher la case *Image miroir* située dans l'onglet suivant).
- 2- Dans le menu déroulant *Qualité*, sélectionnez l'option *Qualité*.
- 3- Dans le menu déroulant *Mode*, sélectionnez l'option *Désactivé (pas de calibrage couleur)*.
- 4- Afin d'éviter d'avoir à resélectionner toutes ces options à chaque impression, nous recommandons de sauvegarder une présélection. Cliquez sur le bouton Enregistrer/Supprimer... pour sauvegarder une nouvelle présélection.

Désormais, il ne vous restera plus qu'à cliquer sur votre présélection nouvellement créée pour réappliquer toutes les options précédemment choisies. Vous êtes maintenant prêts à imprimer!